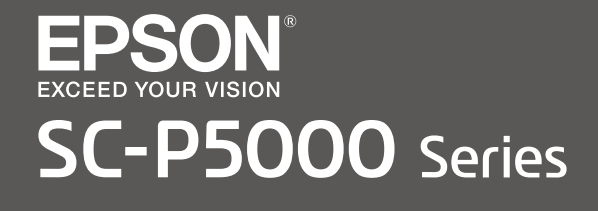

- TR Kurulum Kılavuzu
- **EL** Οδηγός εγκατάστασης
- **SL Priročnik za namestitev**
- HR Vodič za postavu
- МК Упатство за поставување
- SR Uputstvo za postavljanje

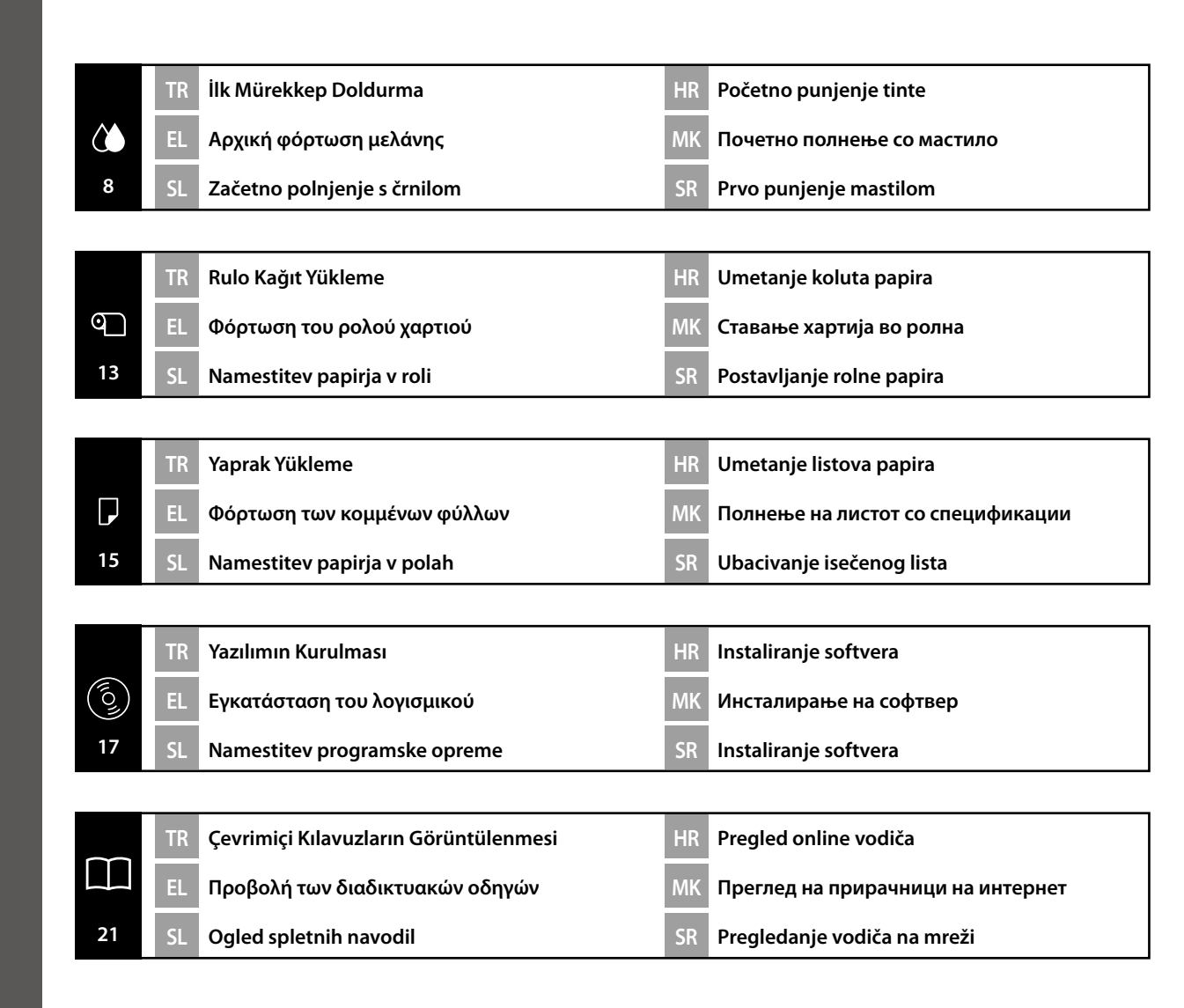

### Önemli Güvenlik Talimatları

Yazıcıyı ayarlamadan önce, bu talimatların tümünü okuyun. Ayrıca, yazıcının üzerindeki tüm uyarılara ve talimatlara uymaya özen gösterin. Yazıcıyı kullanmadan önce Kullanım Kılavuzu'ndaki (PDF) güvenlik talimatlarını okuduğunuzdan emin olun.

# ⚠Uyarı

□ Ürün üzerindeki havalandırmaları tıkamayın.

## 🗥 Dikkat

- □ Yazıcıyı dengesiz bir yere veya başka ekipmandan kaynaklanan titreşimlere maruz kalan bir yere kurmayın veya depolamayın.
- Yazıcıyı yağlı duman ve toza maruz kalan yerlerde veya neme maruz kalan ya da kolayca ıslanabileceği yerlerde kurmayın.
- D Ürünü taşırken ileri, geri, sola veya sağa 10 dereceden fazla eğmeyin.
- D Ürün ağır olduğundan, bir kişi tarafından taşınmalıdır.
- **D** Ürünü kaldırırken doğru vücut pozisyonunu kullandığınızdan emin olun.
- □ Ürünü kaldırırken kılavuzda belirtilen yerlerden kaldırdığınızdan emin olun.
- Ürünü tekerlekli bir altlık üzerine yerleştirirken işi yapmadan önce tekerlekleri hareket etmeyecek şekilde sabitlediğinizden emin olun.

### Sembollerin Anlamı

| ⚠Uyarı  | Ciddi yaralanmayı önlemek için uyarılara uyulmalıdır.                             |
|---------|-----------------------------------------------------------------------------------|
| ⚠Dikkat | Yaralanmayı önlemek için Dikkat yönergelerine uyulmalıdır.                        |
|         | Önemli : Bu ürüne hasar vermemek için Önemli yönergelerine uyulmalıdır.           |
|         | Not : Notlarda bu ürünün çalışmasıyla ilgili faydalı veya ilave bilgiler bulunur. |

#### Telif Hakları ve Ticari Markalar

EPSON®, EPSON EXCEED YOUR VISION, EXCEED YOUR VISION ve logoları Seiko Epson Corporation'ının tescilli ticari markaları veya ticari markalarıdır.

## EL Οδηγίες για θέματα ασφάλειας

## Σημαντικές οδηγίες για θέματα ασφάλειας

Διαβάστε όλες αυτές τις οδηγίες προτού εγκαταστήσετε τον εκτυπωτή σας. Επίσης, πρέπει οπωσδήποτε να ακολουθήσετε όλες τις προειδοποιήσεις και τις οδηγίες που θα επισημαίνονται επάνω στον εκτυπωτή. Προτού χρησιμοποιήσετε τον εκτυπωτή, φροντίστε να διαβάσετε τις οδηγίες για θέματα ασφάλειας οι οποίες περιλαμβάνονται στις Οδηγίες χρήστη (σε έγγραφο PDF).

## ΩΠροειδοποίηση

Φροντίστε να μην εμποδίζονται οι οπές εξαερισμού στο προϊόν.

# **ΜΠροσοχή**

- Δεν πρέπει να εγκαταστήσετε ούτε να αποθηκεύσετε τον εκτυπωτή σε ασταθές σημείο ή σε σημείο που δέχεται δονήσεις από άλλον εξοπλισμό.
- Δεν πρέπει να εγκαταστήσετε τον εκτυπωτή σε σημεία όπου θα είναι εκτεθειμένο σε καπνό από λιπαρές ουσίες και σκόνη ή υγρασία ούτε σε σημεία όπου θα μπορούσε να βραχεί εύκολα.
- Μη γείρετε το προϊόν πάνω από 10 μοίρες προς τα εμπρός, πίσω, αριστερά ή δεξιά κατά τη μεταφορά του.
- Επειδή το προϊόν είναι βαρύ, δεν πρέπει να το μεταφέρει ένα άτομο μόνο του.
- 📮 Όποτε χρειαστεί να σηκώσετε το προϊόν, φροντίστε να έχετε τη σωστή στάση σώματος.
- Όποτε χρειαστεί να σηκώσετε το προϊόν, πιάστε το από τα σημεία που υποδεικνύονται στο εγχειρίδιο.
- Όποτε χρειαστεί να τοποθετήσετε το προϊόν επάνω σε τροχήλατη βάση (με ροδάκια, φροντίστε να ασφαλίσετε τα ροδάκια ώστε να ακινητοποιηθούν προτού εκτελέσετε την εργασίες σας.

#### Τι σημαίνουν τα σύμβολα

| ΔΠροειδοποίηση | Προς αποφυγή σοβαρού σωματικού τραυματισμού πρέπει να<br>ακολουθούνται οι προειδοποιήσεις.                    |
|----------------|----------------------------------------------------------------------------------------------------|
| ΔΠροσοχή       | Προς αποφυγή σοβαρού σωματικού τραυματισμού πρέπει να τηρούνται<br>όλες οι οδηγίες με τον τίτλο «Προσοχή».    |
|                | Σημαντικό: Για να μην πάθει ζημιά το προϊόν, πρέπει να τηρούνται όλες οι<br>οδηγίες με τον τίτλο «Σημαντικό». |
|                | Σημείωση: Κάθε «Σημείωση» περιέχει χρήσιμες ή πρόσθετες πληροφορίες<br>για τη λειτουργία του προϊόντος.       |

#### Πνευματικά δικαιώματα και εμπορικά σήματα

Οι ονομασίες EPSON®, EPSON EXCEED YOUR VISION, EXCEED YOUR VISION και τα λογότυπά τους είναι σήματα κατατεθέντα ή εμπορικά σήματα της Seiko Epson Corporation.

### Pomembna varnostna navodila

Pred namestitvijo tiskalnika preberite vsa navodila. Upoštevajte tudi vsa opozorila in navodila, navedena na tiskalniku. Pred uporabo tiskalnika preberite varnostna navodila, ki jih vsebujejo Navodila za uporabo (PDF).

## ⚠́Opozorilo

□ Ne prekrivajte zračnih odprtin na izdelku.

## **A**Pozor

- Tiskalnika ne nameščajte ali shranjujte na nestabilno mesto ali mesto, ki je izpostavljeno tresljajem, ki jih povzroča druga oprema.
- Tiskalnika ne nameščajte na mesta, ki so izpostavljena oljnemu dimu in prahu, ali na mesta, ki so izpostavljena vlagi ali na katerih se lahko zlahka zmoči.
- □ Izdelka med premikanjem ne nagibajte več kot 10 stopinj naprej, nazaj, levo ali desno.
- □ Ker je izdelek težek, ga mora prenašati več oseb.
- Pri dviganju izdelka bodite pozorni na pravilno telesno držo.
- L Ko dvigate izdelek, ga držite na mestih, ki so prikazana v priročniku.
- Če postavite izdelek na stojalo s koleščki, morate pred začetkom delovanja zablokirati koleščke, da preprečite premikanje.

### Pomen simbolov

| ⚠́Opozorilo | Sledite opozorilom, da se izognete resnim telesnim poškodbam.                  |
|-------------|--------------------------------------------------------------------------------|
| ⚠Pozor      | Sledite previdnostnim ukrepom, da se izognete resnim telesnim poškodbam.       |
|             | Pomembno: sledite pomembnim navodilom, da se izognete poškodbam izdelka.       |
|             | Opomba: opombe vsebujejo uporabne ali dodatne informacije o delovanju izdelka. |

#### Avtorske pravice in blagovne znamke

EPSON®, EPSON EXCEED YOUR VISION, EXCEED YOUR VISION in povezani logotipi so registrirane blagovne znamke ali blagovne znamke družbe Seiko Epson Corporation.

## HR Sigurnosne upute

### Važne sigurnosne upute

Pročitajte sve ove upute prije postavljanja pisača. Također slijedite sva upozorenja i upute na pisaču. Obavezno pročitajte upute u dokumentu Korisnički vodič (PDF) prije upotrebe pisača.

## ▲Upozorenje

□ Nemojte blokirati otvore na proizvodu.

## ⚠́Oprez

- Nemojte ugrađivati niti pohranjivati pisač na nestabilnom mjestu ili mjestu koje je izloženo vibracijama od druge opreme.
- Nemojte ugrađivati pisač na mjestima koja su izložena masnom dimu i prašini, na mjestima koja su izložena vlazi ili gdje bi se mogao lako pokvasiti.
- Nemojte naginjati proizvod za više od 10 stupnjeva naprijed, nazad, lijevo ili desno tijekom pomicanja.
- Proizvod je težak pa ga ne smije nositi jedna osoba.
- D Morate biti u pravilnom položaju prilikom podizanja proizvoda.
- Deroizvod morate podizati na mjestima naznačenim u priručniku.
- Kada postavljate proizvod na postolje s kotačićima, kotačiće morate blokirati prije obavljanja radova kako se ne bi pomicali.

### Značenje simbola

| ⚠Upozorenje | Držite se upozorenja kako bi izbjegli teške tjelesne ozljede.                         |
|-------------|---------------------------------------------------------------------------------------|
| ⚠Oprez      | Držite se mjere opreza kako biste izbjegli tjelesne ozljede.                          |
|             | Važno: Uzimajte u obzir važne napomene da izbjegnete oštećenje uređaja.               |
|             | Napomene: Napomene sadrže korisne i dodatne informacije u vezi<br>rukovanja uređajem. |

### Autorska prava i zaštitni znakovi

EPSON®, EPSON EXCEED YOUR VISION, EXCEED YOUR VISION i njihovi logotipi registrirani su zaštitni znakovi ili zaštitni znakovi tvrtke Seiko Epson Corporation.

#### Важни упатства за безбедност

Пред да го поставите вашиот печатач, прочитајте ги сите овие упатства. Исто така, не заборавајте да ги следите сите предупредувања и упатства означени на печатачот. Погрижете се да ги прочитате сите безбедносни упатства во Упатство за корисникот (PDF) преда да започнете да го употребувате печатачот.

## Предупредување

🗅 Не попречувајте ги отворите на производот.

## **≜**Опомена

- Не инсталирајте го и не чувајте го печатачот на нестабилна локација или пак на локација што подлежи на вибрации од друга опрема.
- Не инсталирајте го печатачот на локации што се изложени на масни испарувања и прашина ниту пак на локации што се изложени на влажност или каде што лесно би можеле да се наводенат.
- Не навалувајте го производот повеќе од 10 степени напред, назад, лево или десно додека го преместувате.
- 📮 Бидејќи производот е тежок, со него не треба да ракува едно лице.
- 🛽 Погрижете се да применувате правилна положба кога го подигате производот.
- Кога го подигате производот, погрижете се да го подигнете на местата што се означени во прирачникот.
- Кога го псотавувате производот на постолје со тркалца, погрижете се да ги обезбедите тркалцата пред да работите, за да спречите нивно движење.

#### Значење на симболите

| <b>≜</b> Предупредување | За да се избегнат сериозни телесни повреди треба да се<br>почитуваат предупредувањата. |
|-------------------------|----------------------------------------------------------------------------------------|
| <b>∆</b> Опомена        | За да избегнеме сериозни телесни повреди треба да ги<br>почитуваме опомените.          |
|                         | Важно : важното мора да се почитува за да се избегне оштетување<br>на производот.      |
|                         | Напомена : напомените содржат дополнителни информации за ракувањето со производот.     |

#### Авторски права и трговски марки

EPSON®, EPSON EXCEED YOUR VISION, EXCEED YOUR VISION и нивните логоа се регистрирани трговски марки или трговски марки на Seiko Epson Corporation.

## SR Sigurnosna uputstva

#### Važna sigurnosna uputstva

Pre podešavanja štampača pročitajte sva ova uputstva. Osim toga, pratite sva upozorenja i uputstva označena na samom štampaču. Postarajte se da pročitate bezbednosna uputstva u dokumentu Korisnički vodič (PDF) pre korišćenja štampača.

## ⚠Upozorenje

□ Ne blokirajte ventilacione otvore proizvoda.

## 

- Nemojte da instalirate ili skladištite štampač na nestabilnom mestu ili na mestu izloženom vibracijama koje izaziva druga oprema.
- Nemojte da instalirate štampač na mestima koja su izložena dimu i prašini sa primesama ulja, ili na mestima koja su izložena vlažnosti ili gde se štampač može lako navlažiti.
- Nemojte da naginjete proizvod za više od 10 stepeni unapred, unazad, ulevo ili udesno dok ga premeštate.
- **G** S obzirom na to da je proizvod teža, ne treba da ga nosi jedna osoba.
- Destarajte se da koristite ispravni položaj tela tokom podizanja proizvoda.
- D Prilikom podizanja proizvoda postarajte se da podižete na mestima naznačenim u priručniku.
- Prilikom postavljanja proizvoda na postolje sa točkićima, postarajte se da pričvrstite točkiće pre obavljanja rada, tako da se ne pomeraju.

#### Značenje simbola

| ⚠Upozorenje | Upozorenja se moraju poštovati da bi se izbegle telesne povrede.                   |
|-------------|------------------------------------------------------------------------------------|
| ⚠Oprez      | Mere opreza se moraju poštovati da bi se sprečilo oštećivanje proizvoda.           |
|             | Važno: Važne napomene se moraju poštovati da bi se izbeglo oštećenje<br>proizvoda. |
|             | Napomena: Napomene sadrže važne ili dodatne informacije o radu ovog<br>proizvoda.  |

#### Autorska prava i zaštitni znakovi

EPSON®, EPSON EXCEED YOUR VISION, EXCEED YOUR VISION i njihovi logotipi registrovani su zaštitni znakovi ili zaštitni znakovi kompanije Seiko Epson Corporation.

## EL Επιλογή θέσης για τον εκτυπωτή

# SL Primerno mesto za postavitev tiskalnika

МК Одбирање на место за поставување на печатачот

# SR Pronalaženje mesta za štampač

## Navodila za postavitev tiskalnika

- Tiskalnik namestite tako, da bo okrog njega dovolj prostora, kot je prikazano na sliki. Poleg tega morate pri tiskanju pod posebnimi pogoji pustiti na zadnji strani tiskalnika več prostora. Za več podrobnosti glejte Navodila za uporabo.
- Listerite ravno in stabilno mesto, ki lahko podpira težo tiskalnika (približno 52 kg).
- Uporabljajte samo vtičnico, ki izpolnjuje zahteve za napajanje tega tiskalnika.
- Tiskalnik uporabljajte v naslednjih pogojih: Temperatura: od 10 do 35 °C
  - Vlažnost: 20 do 80 % brez kondenzacije

Četudi so zgornji pogoji izpolnjeni, tiskalnik morda ne bo deloval pravilno, če pogoji niso primerni za papir. Za več informacij glejte navodila za papir.

Tiskalnik hranite stran od sušenja, neposredne sončne svetlobe ali virov toplote, da se ohrani primerna vlažnost.

# Upute za postavljanje pisača

- Pri postavljanju printera ostavite dovoljno prostora oko njega, kako je prikazano u tablici. Više prostora potrebno je za stražnju stranu pisača za ispisivanje u određenim uvjetima. Dodatne pojedinosti potražite u Korisnički vodič.
- Odaberite ravno i stabilno mjesto koje može izdržati težinu pisača (oko 52 kg).
- □ Koristite pisač u sljedećim uvjetima: Temperatura: 10 do 35°C
  - Vlažnost zraka: od 20 do 80% bez kondenzacije

Čak i ako su zadovoljeni gore navedeni uvjeti, nećete pravilno ispisivati ako uvjeti u okolini ne odgovaraju papiru. Informacije s više pojedinosti potražite u uputama za papir.

Pisač držite dalje od sušenja, neposrednog sunčevog svjetla ili izvora topline kako biste mogli održavati propisanu vlažnost.

## Упатства за поставување на печатачот

- Оставете соодветен простор како што е прикажано во табелата за поставување на печатачот. Покрај тоа, повеќе простор е потребен зад печатачот кога се печати во специфични услови. За повеќе детали, видете во Упатство за корисникот.
- Одберете рамна и стабилна површина која може да ја поднесе тежината на печатачот (околу 52 кг).
- Користете само приклучок за струја којшто одговара на барањата на печатачот.
- Пуштајте го печатачот да работи во следните услови: Температура: 10 до 35°С
  - Влажност: 20 до 80% без кондензација

И покрај тоа што овие услови се исполнети, можно е печатачот да не печати правилно доколку амбиенталните услови не се погодни за хартијата. За подетални информации, погледнете ги упатствата на хартијата.

За да ја задржите соодветната влажност, чувајте го печатачот подалеку од сушење, директна сончева светлина или извори на топлина.

# 150mm 150mm 533mm 163mm 163mm 163mm 150mm 1349mm 1349mm

182mm

## Yazıcıyı Yerleştirme Yönergeleri

- Yazıcıyı ayarlamak için tabloda gösterildiği gibi yeterli boşluk bırakın. Ayrıca, özel koşullarda yazdırırken yazıcının arkasında daha fazla alan gereklidir. Daha fazla bilgi için, Kullanım Kılavuzu'na bakın.
- □ Yazıcı ağırlığını (yaklaşık 52 kg) taşıyabilen düz ve sabit bir yer seçin.
- □ Yalnızca bu yazıcının güç gereksinimlerini karşılayan bir priz kullanın.
- □ Yazıcıyı aşağıdaki koşullarda kullanın:

Sıcaklık: 10 ila 35°C

Nem: %20 ila 80 yoğuşmasız

Çevre koşulları kağıt için uygun değilse, yukarıdaki koşullar karşılansa bile düzgün şekilde yazdıramayabilirsiniz. Daha ayrıntılı bilgi için kağıt talimatlarına bakın.

Uygun nemi sağlamak için yazıcıyı kuruma, doğrudan güneş ışığı veya ısı kaynaklarından uzak tutun.

## Οδηγίες για την τοποθέτηση του εκτυπωτή

- Αφήστε αρκετό χώρο για την εγκατάσταση του εκτυπωτή, όπως υποδεικνύεται στον πίνακα. Επιπλέον, απαιτείται περισσότερος χώρος για την πίσω πλευρά του εκτυπωτή κατά την εκτύπωση υπό ειδικές συνθήκες. Για περισσότερες λεπτομέρειες, ανατρέξτε στις Οδηγίες χρήστη.
- Επιλέξτε ένα επίπεδο και σταθερό σημείο που να μπορεί να αντέξει το βάρος του εκτυπωτή (περίπου 52 κιλά).
- Χρησιμοποιήστε μόνο πρίζα που πληροί τις απαιτήσεις ισχύος για τον συγκεκριμένο εκτυπωτή.
- Ο εκτυπωτής πρέπει να λειτουργεί κάτω από τις εξής συνθήκες: Θερμοκρασία: 10°C έως 35°C

Υγρασία: 20% έως 80% χωρίς συμπύκνωση

Ακόμη και αν πληρούνται οι προαναφερόμενες συνθήκες, ενδέχεται να μην μπορείτε να εκτυπώσετε σωστά αν οι συνθήκες του περιβάλλοντος δεν είναι αυτές που ενδείκνυνται για το χαρτί. Για λεπτομερέστερες πληροφορίες, ανατρέξτε στις οδηγίες για το χαρτί.

Ο εκτυπωτής δεν πρέπει να βρίσκεται κοντά σε αεροξηραντήρες, κάτω από το φως του ήλιου ούτε κοντά σε πηγές θερμότητας για να μπορεί να διατηρεί την κατάλληλη υγρασία.

## Uputstva za postavljanje štampača

- Ostavite dovoljno mesta kako je prikazano na tabeli za podešavanje štampača. Uz to, potrebno je više prostora iza štampača kada se štampa pod određenim uslovima. Više pojedinosti potražite u Korisnički vodič.
- Lzaberite ravnu i stabilnu lokaciju koja može da nosi težinu štampača (oko 52 kg).
- General Activities and the same utičnicu koja ispunjava zahteve napajanja ovog štampača.
- Rukujte štampačom pod sledećim uslovima:
- Temperatura: 10 °C do 35 °C

Vlažnost vazduha: 20 do 80%, bez kondenzacije

Čak i ako su ispunjeni ovi uslovi, moguće je da ipak nećete štampati kako valja, ako uslovi sredine ne odgovaraju papiru. Za više informacija pogledajte uputstva za papir.

Čuvajte štampač dalje od sušeće, direktne sunčane svetlosti ili od izvora toplote da biste održali odgovarajuću vlažnost.

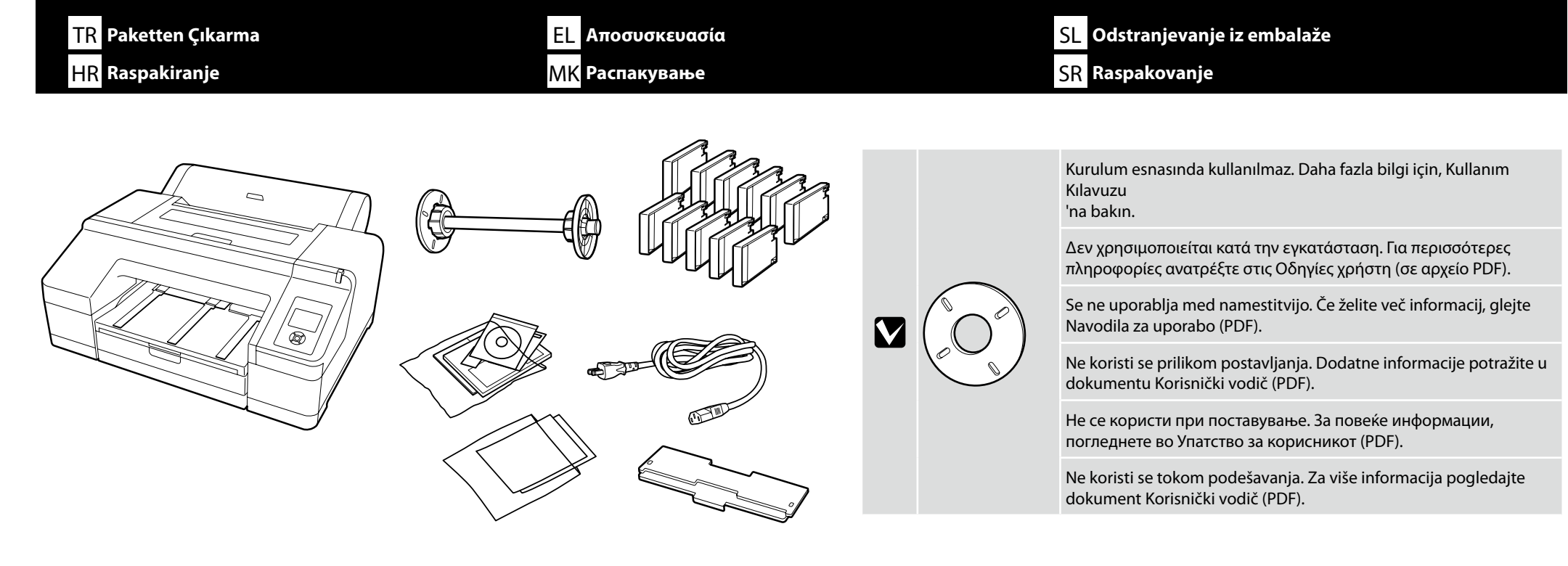

Yazıcıyı taşımak için iki kişi gerekir ve her iki tarafta bulunan el tutamakları kullanılmalıdır.

Η μεταφορά του εκτυπωτή απαιτείται να γίνεται από δύο άτομα που πρέπει να χρησιμοποιούν τις χειρολαβές σε κάθε πλευρά.

Za premikanje tiskalnika sta potrebni dve osebi, ki morata uporabiti držali na obeh straneh.

Za prenošenje pisača potrebne su dvije osobe koje moraju koristiti prhvate s obje strane.

За преместување на печатачот се потребни две лица, коишто мора да ги користат држачите за раце на секоја страна.

Za premeštanje štampača potrebne su dve osobe koje moraju da koriste držače na obe strane.

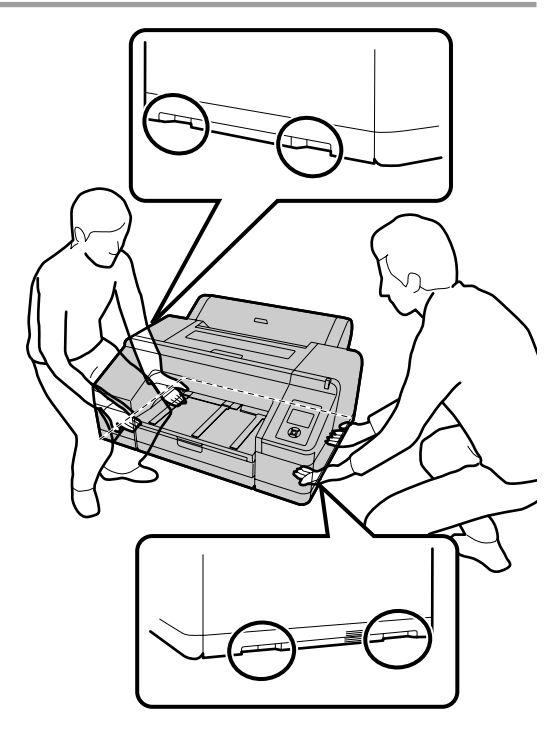

Μεταφορά του εκτυπωτή

Prenašanje tiskalnika

Prenošenje pisača

Носење на печатачот

Nošenje štampača

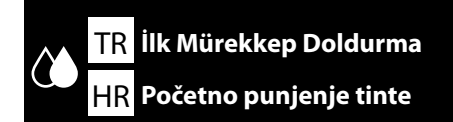

EL Αρχική φόρτωση μελάνης MK Почетно полнење со мастило

[]

Ì

0

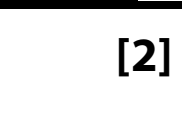

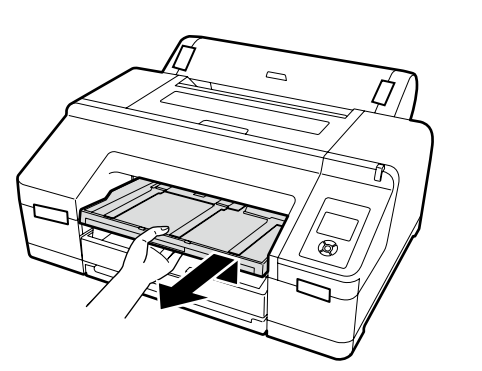

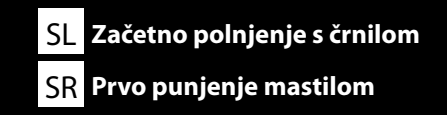

[3]

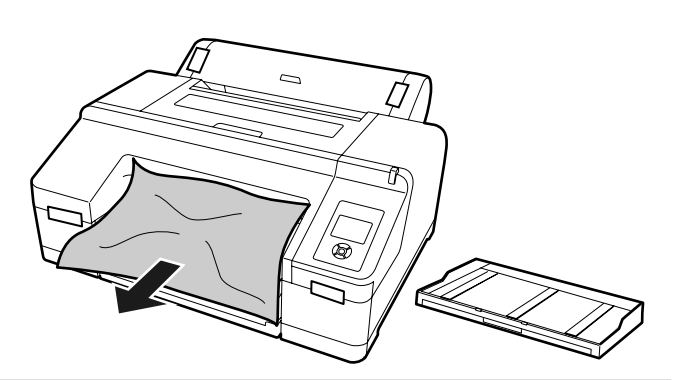

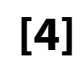

[1]

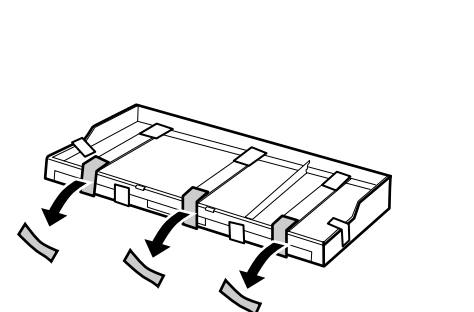

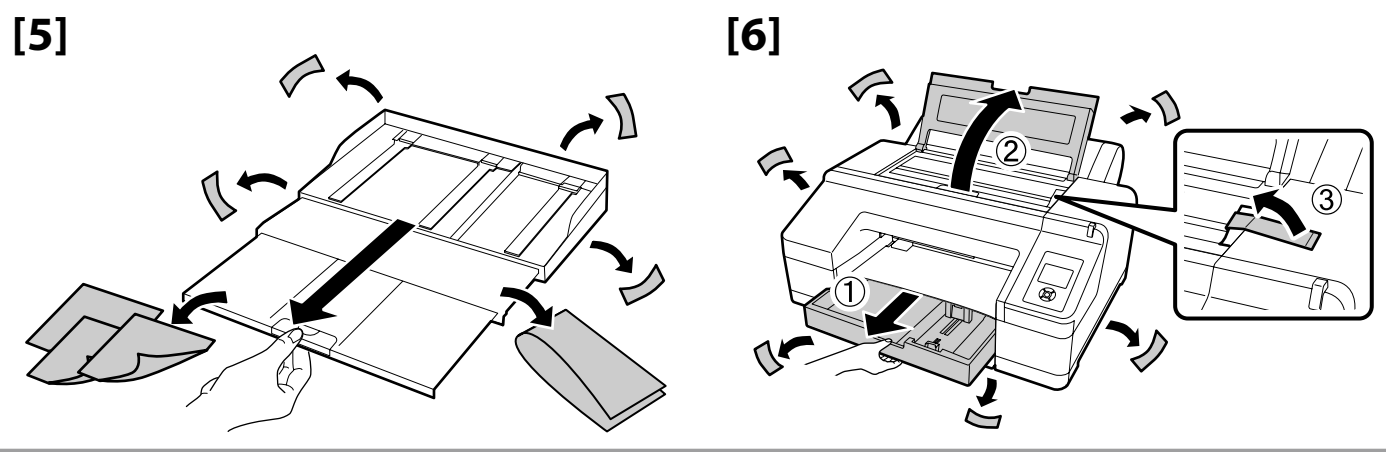

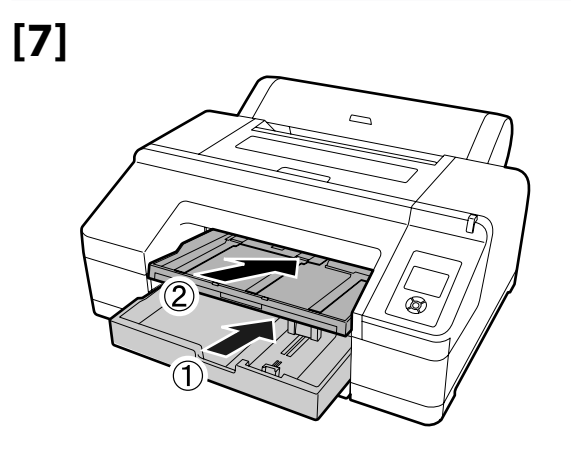

[8]

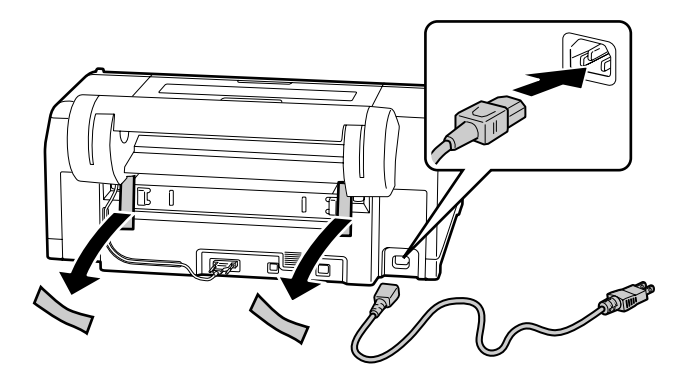

# [9]

| ⚠ Uyarı:                | Yalnızca yazıcının etiketinde be-<br>lirtilen türde güç kaynağı kullanın.                    |
|-------------------------|----------------------------------------------------------------------------------------------|
| Προειδοποίηση:          | Χρησιμοποιήστε μόνο τον τύπο<br>πηγής ισχύος που υποδεικνύεται<br>στην ετικέτα του εκτυπωτή. |
| ⚠́ Opozorilo:           | Uporabite vir napajanja, ki je nave-<br>den na nalepki tiskalnika.                           |
| ⚠ Upozorenje:           | Koristite samo onaj izvor napa-<br>janja koji je naznačen na naljepnici<br>pisača.           |
| <b>Предупредување</b> : | Користете извор на напојување<br>кој е наведен на налепницата на<br>печатачот.               |
| ⚠ Upozorenje:           | Koristite isključivo izvor napa-<br>janja koji je naveden na nalepnici<br>štampača.          |

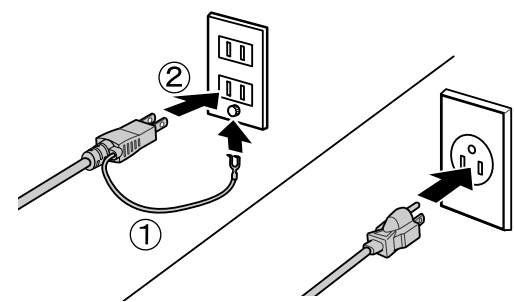

# [10]

[11]

Yazıcıyı açın ve açık gri ya da mor mürekkep setlerinden seçim yapın.

Ενεργοποιήστε τον εκτυπωτή και επιλέξτε ένα από τα σετ ανοιχτής γκρι ή μοβ μελάνης.

Vklopite tiskalnik in izberite komplet svetlo sivega ali vijoličnega črnila.

Uključite pisač i izaberite između svijetlo sivih ili ljubičastih kompleta tinte.

Вклучете го печатачот и изберете од комплетите на светло сиво или виолетово мастило.

Uključite štampač i izaberite između kompleta svetlo sivog ili ljubičastog mastila.

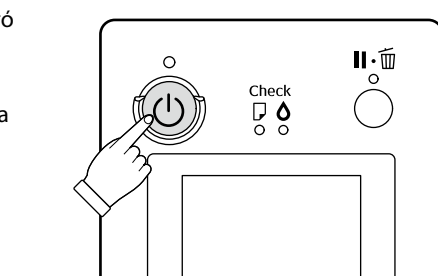

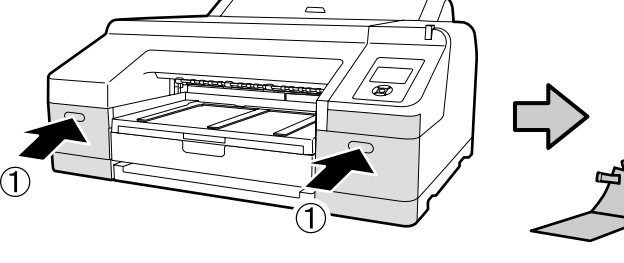

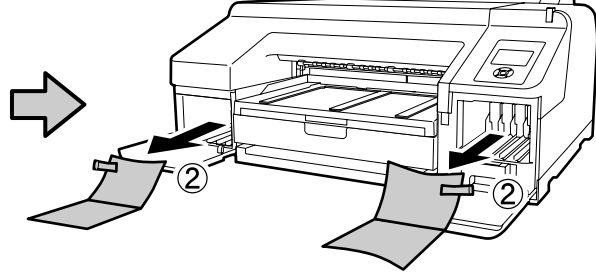

 $\Box$ 

# [12]

| <ul> <li>Mürekkep kartuşunu açtıktan sonra, şekilde gösterildiği gibi sallayın.</li> <li>Kartuştaki IC yongasına dokunmayın. Aksi takdirde hatalı çalışma veya yazdırmaya neden olabilir.</li> </ul>                                                              |                    |
|----------------------------------------------------------------------------------------------------|--------------------|
| <ul> <li>Αφού ανοίξετε το δοχείο μελάνης, φροντίστε να το ανακινήσετε με τον τρόπο που υποδεικνύεται στην εικόνα.</li> <li>Μην αγγίζετε το πλινθίο του ολοκληρωμένου κυκλώματος πάνω στην κασέτα. Μπορεί να προκληθεί εσφαλμένη λειτουργία ή εκτύπωση.</li> </ul> | 7                  |
| <ul> <li>Ko odprete kartušo, jo stresite, kot je prikazano na sliki.</li> <li>Ne dotikajte se čipa IC na kartuši. Pride lahko namreč do nepravilnega delovanja ali tiskanja.</li> </ul>                                                                           |                    |
| <ul> <li>Nakon otvaranja spremnika s tintom protresite je kako je prikazano na slici.</li> <li>Nemojte dodirivati IC čip na spremniku. U suprotnom možete uzrokovati neispravan rad ili ispisivanje.</li> </ul>                                                   |                    |
| <ul> <li>Откако ќе ја отворите касетата за мастило, не заборавајте да ја протресете како што е прикажано на сликата.</li> <li>Не го допирајте IC чипот на касетата. Во спротивно, можно е да дојде до неправилно функционирање или печатење.</li> </ul>           | <b>×15</b> (5sec.) |
| <ul> <li>Kada otvorite kasetu za mastilo, dobro je protresite kao što je prikazano na slici.</li> <li>Ne dodirujte IC čip na kaseti. Time možete izazvati nepravilan rad ili štampanje.</li> </ul>                                                                |                    |

# [13]

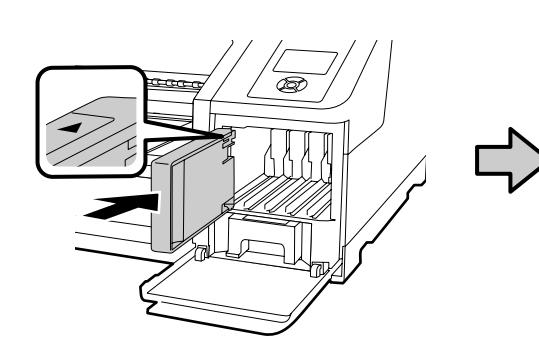

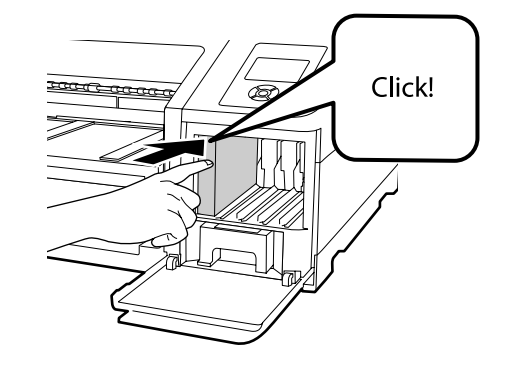

Mürekkep kapağının iç tarafındaki etikette açıklandığı gibi mürekkep kartuşlarını tüm yuvalara takın.

Εγκαταστήστε δοχεία μελάνης σε όλες τις υποδοχές με βάση την περιγραφή στην ετικέτα μέσα στο κάλυμμα των δοχείων μελάνης.

Vstavite kartuše v vse reže, kot je opisano na nalepki na notranji strani pokrova črnila.

Instalirajte spremnike s tintom u sve utore kako je to opisano na naljepnici na unutarnjoj strani poklopca za tintu.

Монтирајте ги картриџите со тонер како што е опишано на етикетата на внатрешноста на капакот на тонерот.

Postavite kertridže sa mastilom u sve otvore kao što je opisano na etiketi na unutrašnjoj strani poklopca za mastilo.

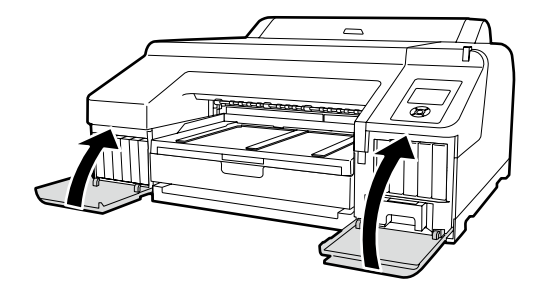

Kontrol panelindeki mürekkep simgesi üzerinde bulunan bir Select Ink Set için yanlış seçenek belirlenmiş olabileceğini gösterir. Yazıcıyı kapatın ve ardından tekrar açın ve doğru mürekkep setini seçin.

Το 😒 πάνω από το εικονίδιο μελάνης στον πίνακα ελέγχου υποδεικνύει ότι ενδέχεται να έχει επιλεχθεί λάθος δυνατότητα για την **Select Ink Set**. Απενεργοποιήστε τον εκτυπωτή και ύστερα ενεργοποιήστε τον ξανά και επιλέξτε το σωστό σύνολο δοχείων μελάνης.

S prek ikone črnila na nadzorni plošči pomeni, da je za **Select Ink Set** morda izbrana napačna možnost. Izklopite tiskalnik in ga nato znova vklopite ter izberite pravilno črnilo.

😢 lkona preko tinte na kontrolnoj ploči ukazuje da je možda odabrana kriva opcija za Select Ink Set. Isključite pisač i ponovno ga uključite i odaberite pravilnu tintu.

😢 над иконата за тонер на контролната табла покажува дека можеби е избрана погрешна опција за Select Ink Set. Исклучете го па вклучете го печатачот и изберете го точниот комплет тонер.

S preko ikone na kontrolnoj tabli označava da je možda izabrana pogrešna opcija za Select Ink Set. Isključite štampač, a zatim ga ponovo uključite i izaberite ispravni skup mastila.

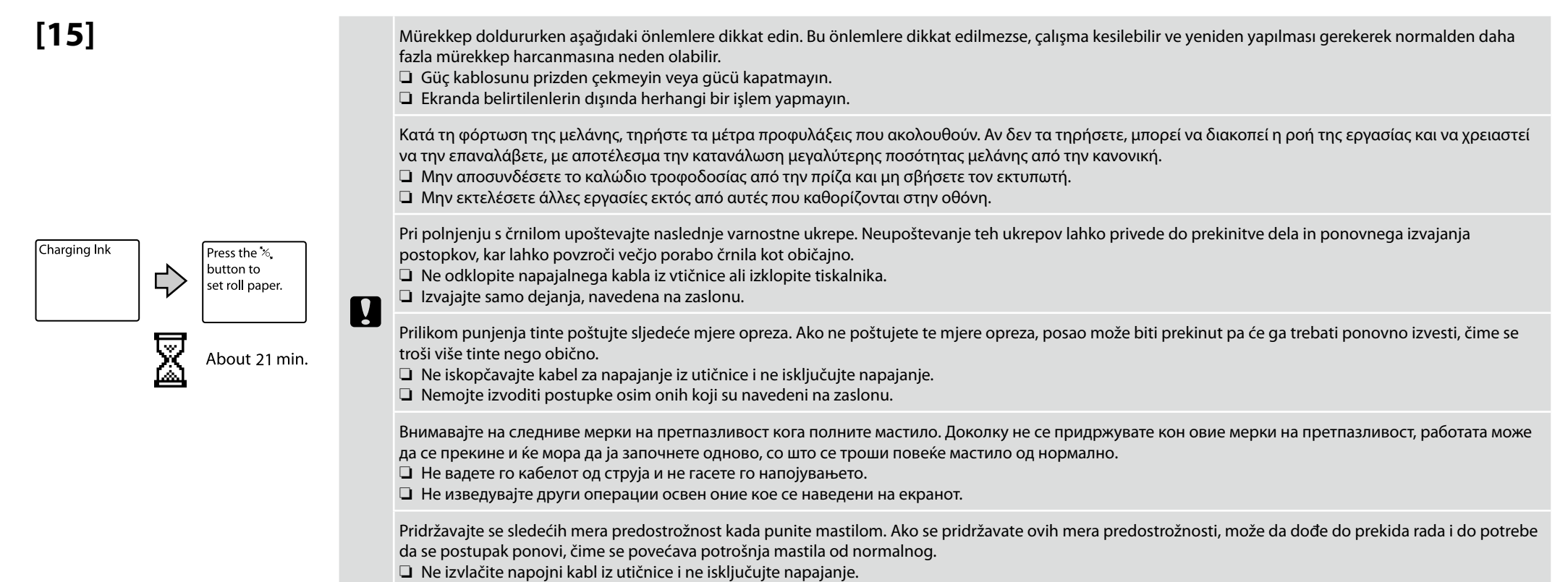

Ne obavljajte druge radove, osim navedenih na ekranu.

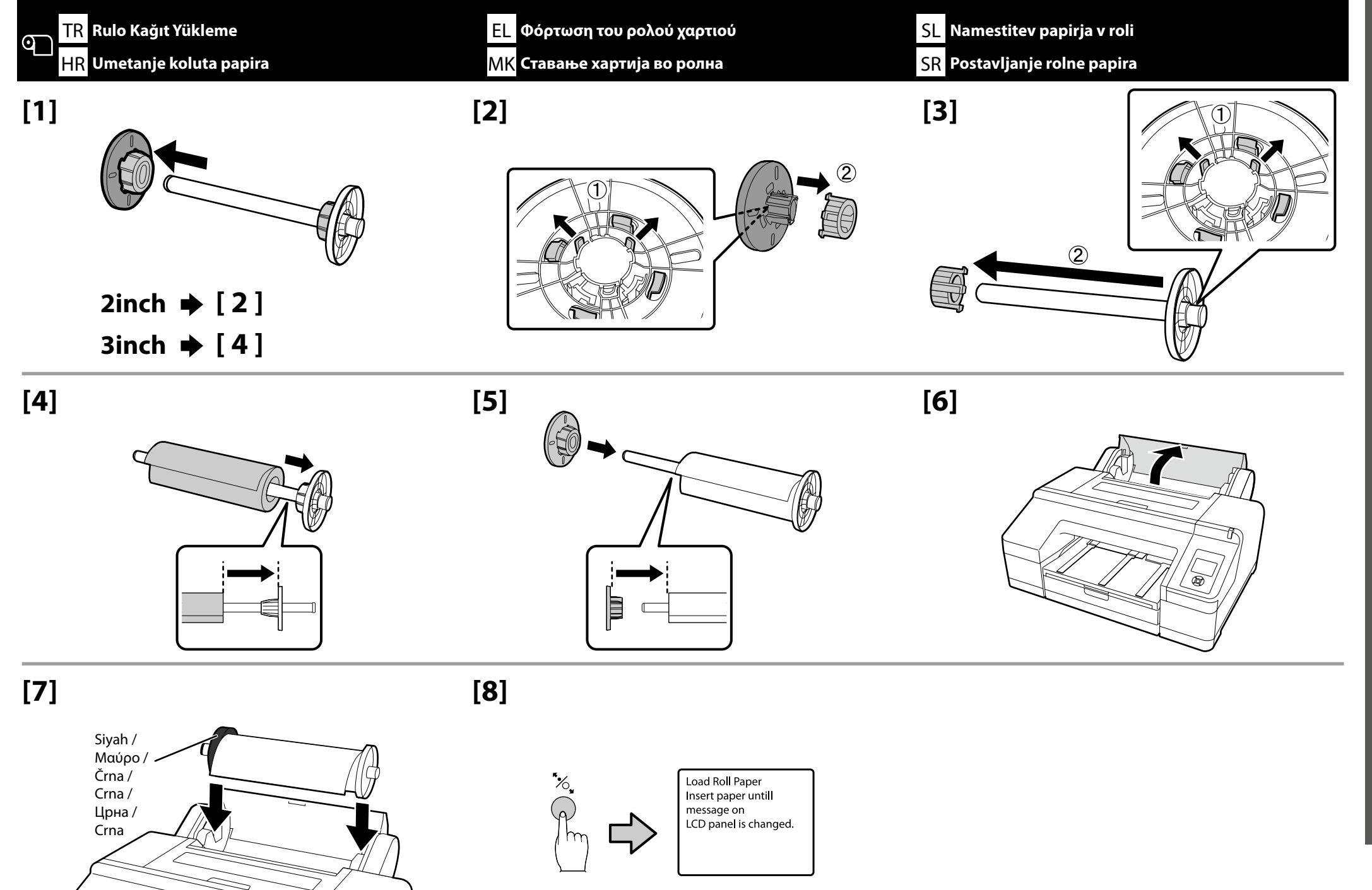

**[9**]

[10]

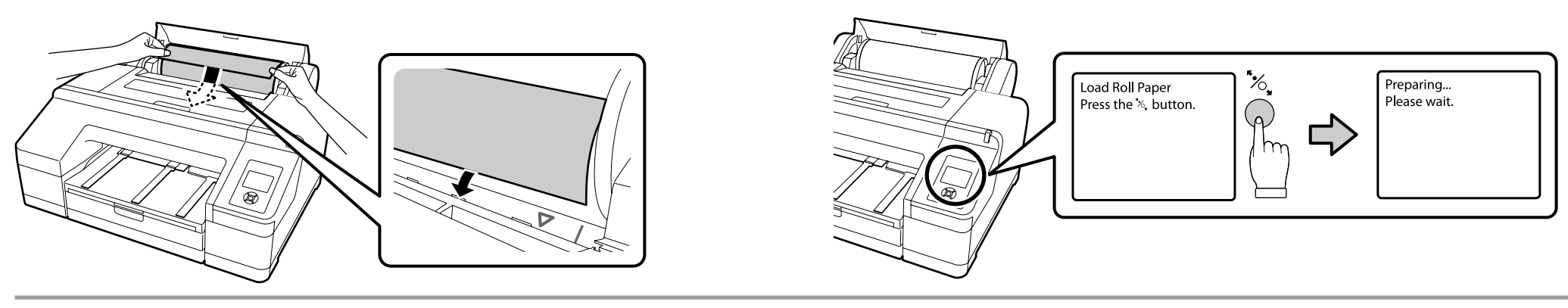

# [11]

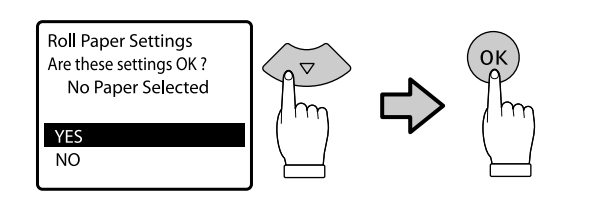

Premium Glossy 250 Örneği Παράδειγμα Premium Glossy 250 Primer Premium Glossy 250 Primjer za Premium Glossy 250 Пример на Premium Glossy 250 Primer Premium Glossy 250

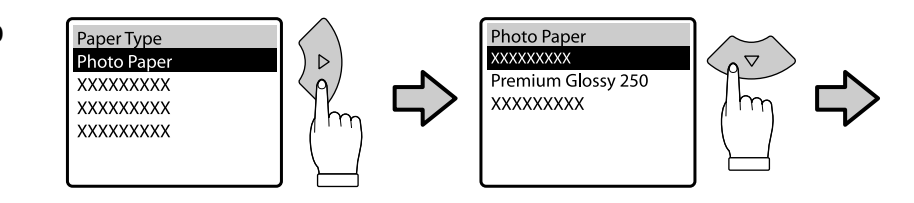

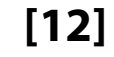

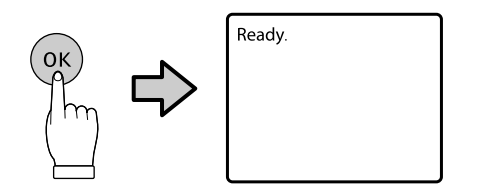

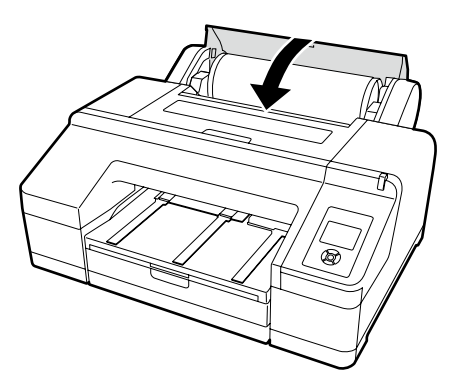

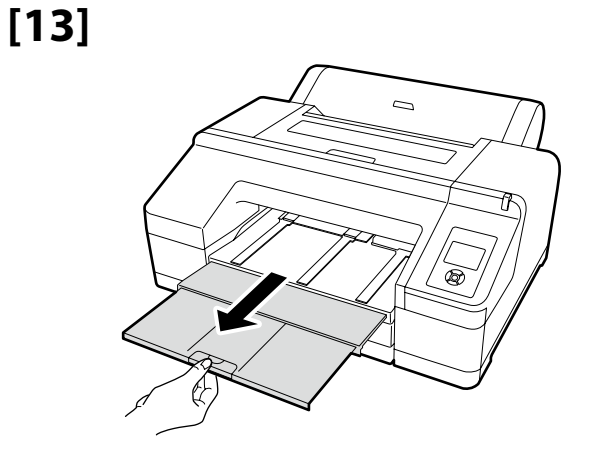

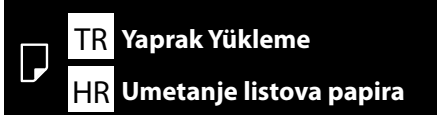

EL Φόρτωση των κομμένων φύλλων MK Полнење специфична хартија

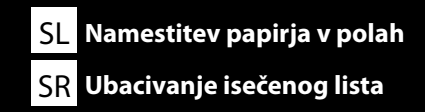

Kağıt Kasetinin Takılması (Süper A3 veya daha büyük boyut) Εγκατάσταση της κασέτας χαρτιού (μεγέθους Super A3 ή μεγαλύτερου) Namestitev kasete za papir (Super A3 ali večja velikost) Ugradnja kasete za papir (veličina super A3 ili veća) Монтирање касета за хартија (Супер А3 или поголема) Instalacija kasete za papir (Super A3 ili veća dimenzija)

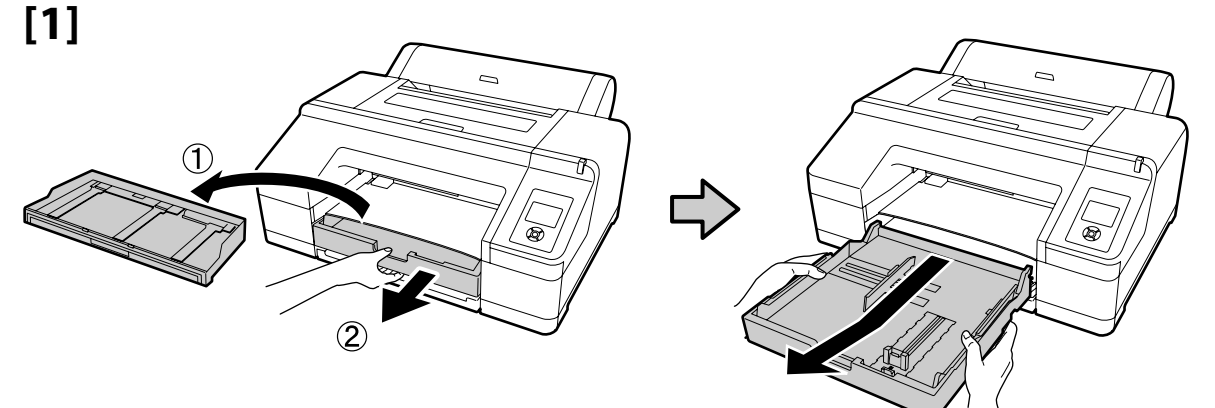

[2]

[3]

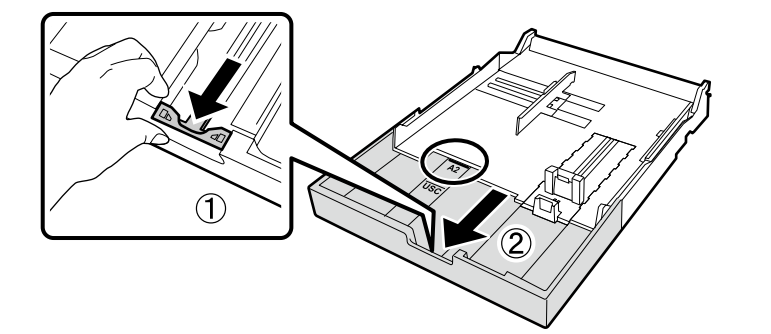

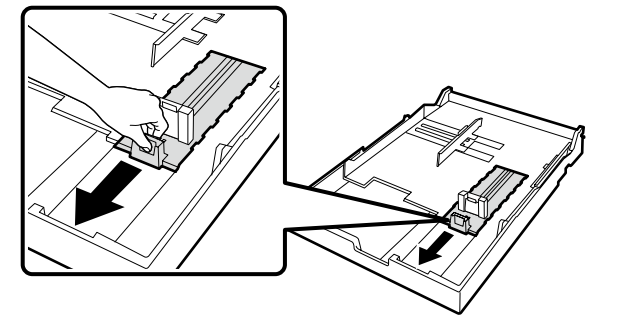

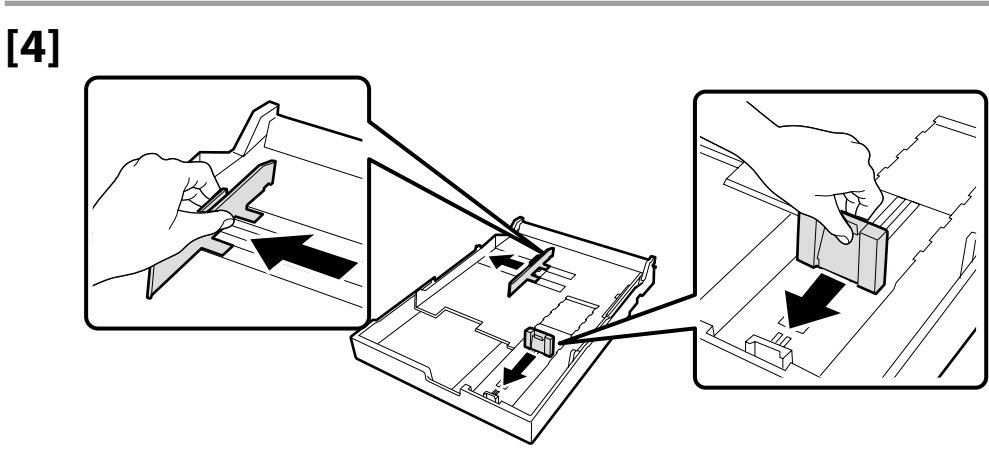

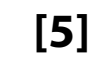

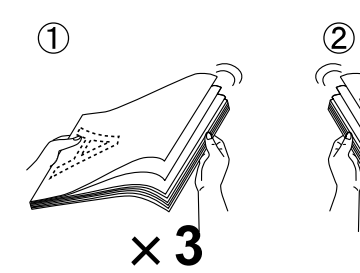

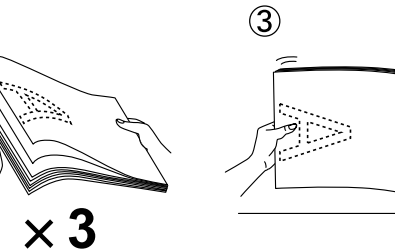

[6]

[8]

[10]

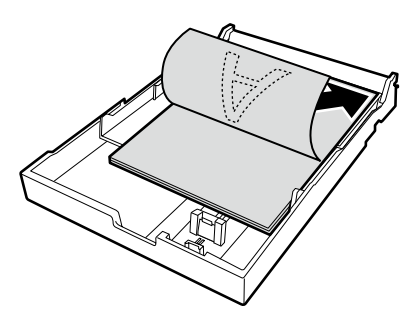

Yazdırılabilir yüzey aşağıda.

Η εκτυπώσιμη πλευρά πρέπει να είναι στραμμένη προς τα κάτω.

[9]

Natisljiva stran navzdol.

Strana za ispis prema dolje.

Печатење со лицето надолу.

Strana za štampanje nadole.

[7]

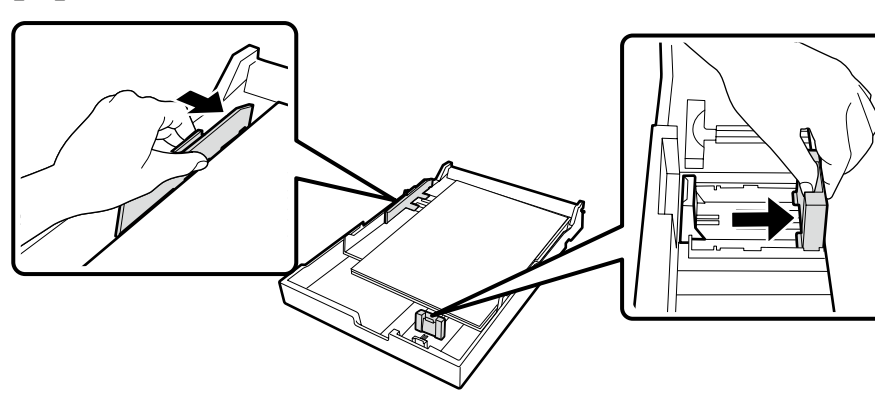

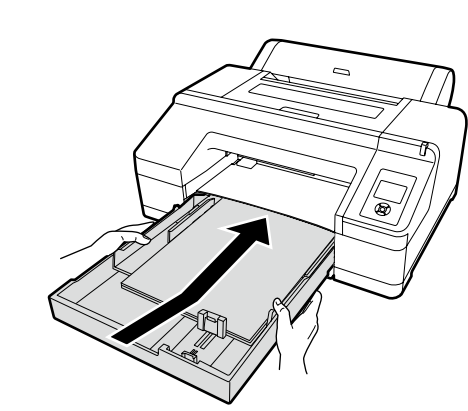

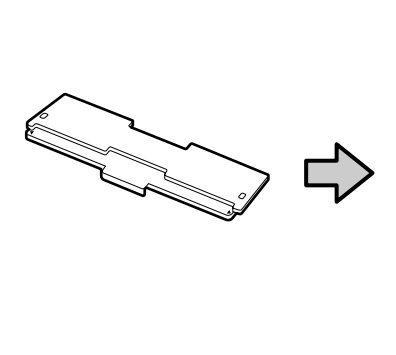

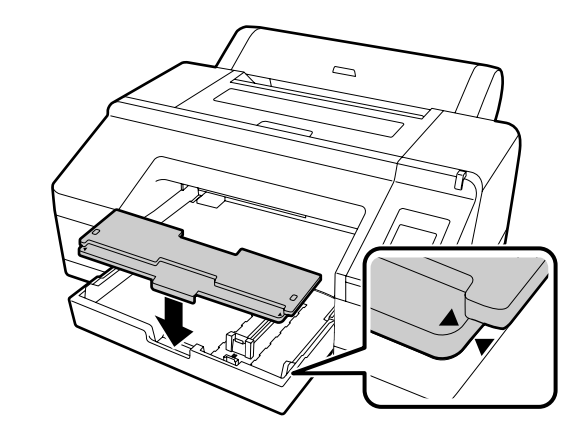

Başka kağıt türlerinin yüklenmesiyle ilgili bilgi için, Kullanım Kılavuzuna bakın.

Για πληροφορίες όσον αφορά τη φόρτωση άλλων τύπων χαρτιού ανατρέξτε στις Οδηγίες χρήστη (σε αρχείο PDF).

Če želite informacije o namestitvi drugih vrst papirja, glejte Navodila za uporabo (PDF).

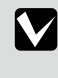

Za više informacija o umetanju drugih vrsta papira pogledajte dokument Korisnički vodič (PDF).

За информации за полнење други видови хартија, погледнете во Упатство за корисникот (PDF).

Za informacije o ubacivanju drugih vrsta papira pogledajte dokument Korisnički vodič (PDF).

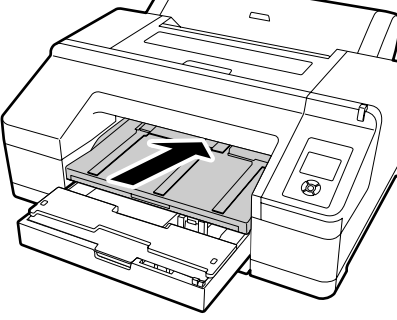

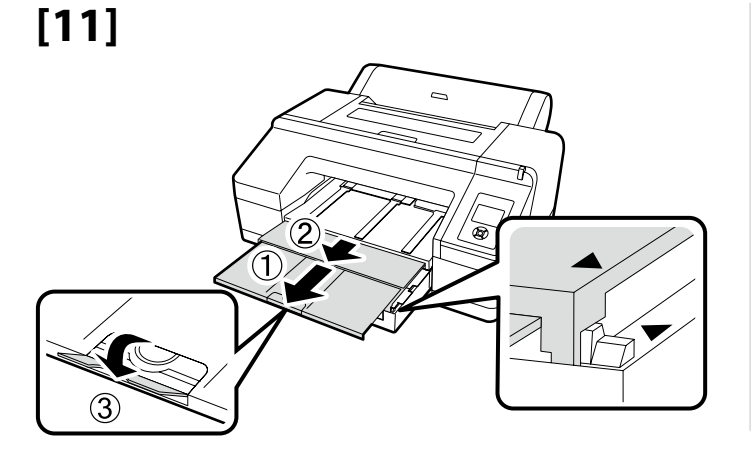

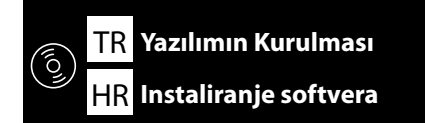

EL Εγκατάσταση του λογισμικού MK Инсталирање на софтвер SL Namestitev programske opreme SR Instaliranje softvera

[1]

| USB | • | [1 | ] |
|-----|---|----|---|
|     |   |    |   |

Network **(2)** 

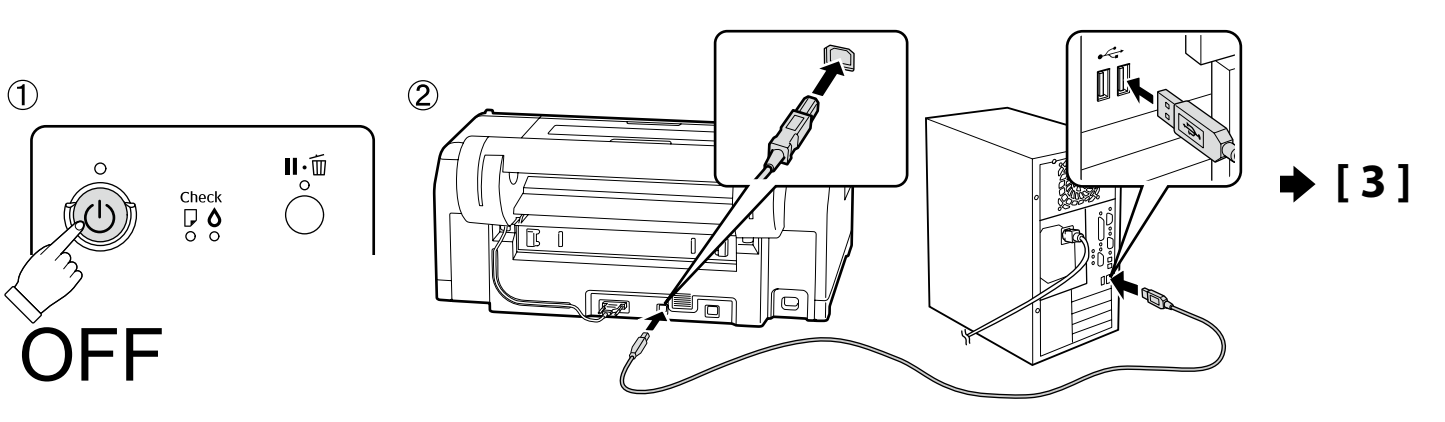

[2]

[3]

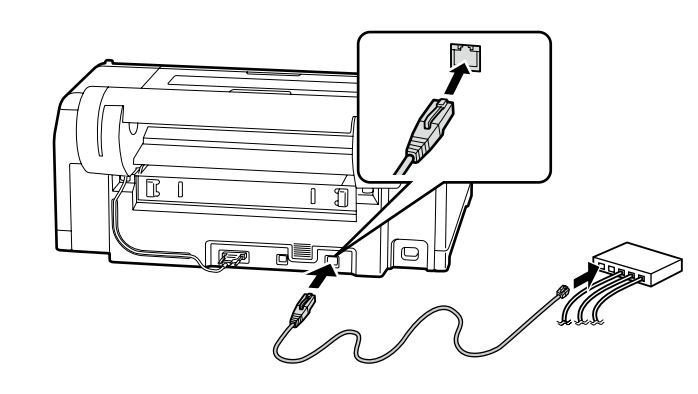

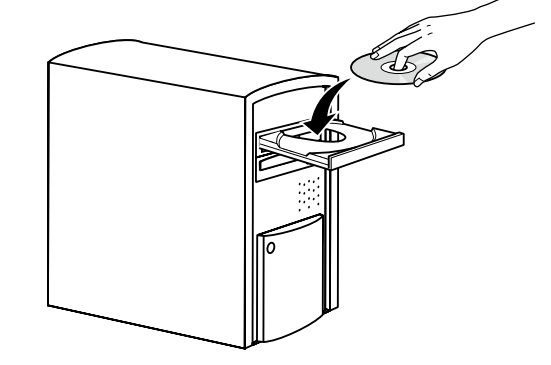

Disk sürücüsü olmayan Mac OS X veya bilgisayarlarda <http://epson.sn/> adresine erişin, bu yazıcıyı arayın ve yazılım ve kılavuzları yükleyin.

Αν έχετε υπολογιστή με Mac OS X ή υπολογιστή που δεν διαθέτει μονάδα δίσκου, αποκτήστε πρόσβαση στον ιστότοπο <http://epson.sn/>, αναζητήστε τον συγκεκριμένο εκτυπωτή και εγκαταστήστε το λογισμικό και τα εγχειρίδια.

Pri sistemu Mac OS X ali računalnikih, ki nimajo diskovnega pogona, odprite <http://epson.sn/>, poiščite ta tiskalnik ter namestite programsko opremo in priročnike.

Za Mac OS X ili računala koja nemaju pogon za disk, posjetite stranicu <http://epson.sn/>, pronađite ovaj pisač te instalirajte softver i priručnike.

За Mac OS X или компјутери што немаат диск драјв, пристапете до <http://epson.sn/>, побарајте го овој печатач и инсталирајте го софтверот и прирачниците.

U slučaju operativnog sistema Mac OS X ili računara koji nemaju čitač diskova, pristupite adresi <http://epson.sn/>, pretražite ovaj štampač i instalirajte softver i priručnike.

 $\frac{1}{2}$  TR Yazılımın Kurulması EL Εγκατάσταση του λογισμικού SL Namestitev programske opreme HR Instaliranje softvera MK Инсталирање на софтвер SR Instaliranje softvera

# [4] Windows

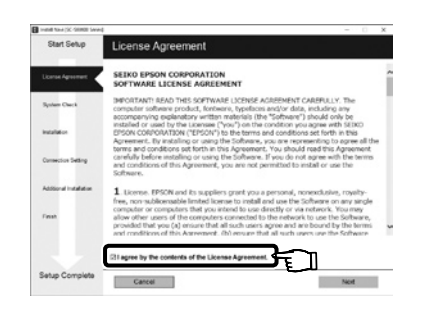

Kurulumu tamamlamak için ekrandaki talimatları uygulayın.

Ακολουθήστε τις οδηγίες που παρουσιάζονται στην οθόνη για να ολοκληρωθεί η εγκατάσταση.

Za dokončanje namestitve sledite navodilom na zaslonu.

Slijedite upute sa zaslona za dovršavanje instalacije.

Следете ги упатствата на екранот за да ја завршите инсталацијата.

Pratite uputstva na ekranu da bi ste završili instaliranje.

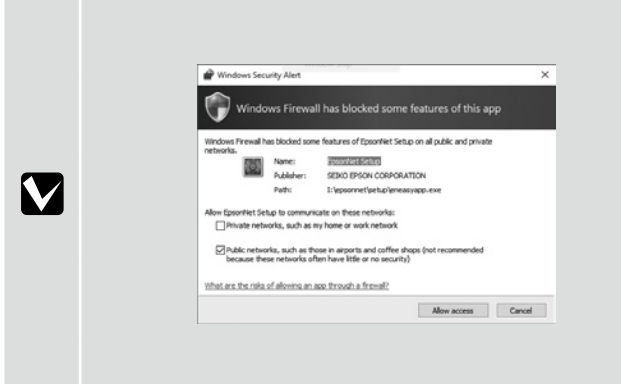

Bu iletişim kutusu görünürse, yayımcının SEIKO EPSON CORPORATION olduğundan emin olun ve ardından **Allow access (Erişime izin ver)**'ı tıklatın.

Αν εμφανιστεί αυτό το παράθυρο διαλόγου, βεβαιωθείτε ότι το πρόγραμμα δημοσίευσης είναι το SEIKO EPSON CORPORATION και ύστερα κάντε κλικ στην επιλογή **Allow access (Να επιτρέπεται η πρόσβαση)**.

Če se pojavi pogovorno okno, preverite, ali je založnik SEIKO EPSON CORPORATION, in nato kliknite Allow access (Dovoli dostop).

Ako se pojavi ovaj dijaloški okvir, provjerite je li izdavač SEIKO EPSON CORPORATION pa kliknite na Allow access (Dopusti pristup).

Доколку се појавува оваа дијалог-рамка, не заборавајте дека издавачот е SEIKO EPSON CORPORATION и потоа кликнете на **Дозволи** пристап.

Ako se pojavi ovaj okvir za dijalog, proverite da li je izdavač SEIKO EPSON CORPORATION, te kliknite na Allow access (Dozvoli pristup).

Yönetici parolasını unutmayın. Parolayı unutmanız durumunda yapmanız gerekenler için, Kullanım Kılavuzu (çevrimiçi kılavuz)

Ağ bağlantısında, ağ ayarlarını korumak için bir parola belirleyerek devam edin.

icinde ver alan "Problem Cözücü" kısmına bakın. Αν χρησιμοποιείτε σύνδεση δικτύου, συνεχίστε καθορίζοντας κωδικό πρόσβασης για προστασία των ρυθμίσεων του δικτύου. Φροντίστε να θυμάστε τον κωδικό πρόσβασης διαχειριστή. Για να μάθετε τι πρέπει να κάνετε αν ξεχάσετε τον κωδικό πρόσβασης, ανατρέξτε στην ενότητα «Οδηγός επίλυσης προβλημάτων» στις Οδηγίες χρήστη (στο διαδικτυακό εγχειρίδιο). Parola Belirleme (Yalnızca Ağlarda) Če uporabljate mrežno povezavo, nadaljujte z nastavitvijo gesla za zaščito omrežnih nastavitev. Καθορισμός κωδικού πρόσβασης (μόνο σε δίκτυα) Ne pozabite skrbniškega gesla. Če pozabite geslo, glejte poglavje »Reševanje težav«, ki ga vključujejo Navodila za uporabo Nastavitev Gesla (samo omrežja) (spletni priročnik). U mrežnoj vezi nastavite tako da postavite lozinku za zaštitu mrežnih postavki. Postavljanje Lozinke (samo mreže) Nemojte zaboraviti lozinku administratora. za informacije o tome što učiniti u slučaju da zaboravite lozinku, pogledajte poglavlje Одредување на лозинка (Само за мрежи) "Problem Solver" u dokumentu Korisnički vodič (mrežni priručnik). Postavljanje lozinke (samo u mrežama) При поврзување во мрежа, продолжете со одредување на лозинка за заштита на подесувањата на мрежата. Не заборавајте ја администраторската лозинка. За информации за тоа што да направите ако ја заборавите лозинката, погледнете во "Решавање проблеми" во Упатство за корисникот (прирачник на интернет). U mrežnoj vezi, nastavite sa ostavljanjem lozinke za zaštitu mrežnih postavki. Ne zaboravite lozinku administratora. Za informacije o tome šta učiniti u slučaju da zaboravite lozinku, pogledajte "Rešavanje problema" u dokumentu Korisnički vodič (priručnik na mreži).

[1]

| □ 開始                         |   | × | +      |
|------------------------------|---|---|--------|
| $\leftarrow \   \rightarrow$ | Ö |   |        |
|                              |   |   | August |
|                              |   |   |        |
|                              |   |   |        |
|                              |   |   |        |
|                              |   |   |        |

Web tarayıcınızı açın ve yazıcının IP adresini adres çubuğuna girin.

Ανοίξτε το πρόγραμμα που χρησιμοποιείτε για την περιήγησή σας στον Ιστό και πληκτρολογήστε τη διεύθυνση IP του εκτυπωτή στη γραμμή διευθύνσεων.

Odprite spletni brskalnik in v naslovno vrstico vpišite IP-naslov tiskalnika.

Otvorite web preglednik pa u adresnu traku unesite IP adresu pisača.

Отворете го вашиот веб прелистувач и внесете ја вашата ИП-адреса на печатачот во лентата за адреса.

Otvorite Web pregledač i unesite IP adresu štampača u adresno polje.

# [2]

| $ \rightarrow 0 $ w   | × × × × × × × × × ×                 |                              | 1 4 | _ | DR . | Ô   |     |
|-----------------------|-------------------------------------|------------------------------|-----|---|------|-----|-----|
| M                     |                                     |                              | ни  | - | 100  |     |     |
| EpsonNet              |                                     |                              |     |   |      | EPt | 501 |
| conng                 | Contractor Activity Street (Birling |                              | _   | _ | _    | _   |     |
| acate Encome          | Ang Sau 21 × +                      |                              |     |   |      |     |     |
| fermation             | General                             |                              |     |   |      |     | -   |
| Device                |                                     |                              |     |   |      |     |     |
| Consumities           | La balance Marca                    | 1                            |     | _ |      | -11 |     |
| etwork                | Administrator Name                  |                              |     | - |      |     |     |
| General<br>TCP IP     | Location                            |                              |     | _ |      |     |     |
| SNMP<br>Autom Control | Interface Card Medel Name           | FIPEE                        |     | - |      |     |     |
| Lineat                | MAC Address                         | 00:00:48:27:09:94            |     | - |      |     |     |
| Line                  | Hardware Version                    | Ver 0100                     |     | - |      |     |     |
| onfiguration          | Software Version                    | Ver. 01.00                   |     | - |      |     |     |
| Edenant               | Medel Name                          | SC-P5000 Series              |     | - |      |     |     |
| TCP:P<br>S3MP         |                                     |                              |     | _ |      |     |     |
| Access Control        | Network Status                      | Auto(1003BASE-T, Full Duples | \$  |   |      |     |     |
| Time                  | Port Type                           | Auto                         |     |   |      |     |     |
| ntional               |                                     |                              |     | _ |      |     |     |
| Administrator         | Current Time                        | 2016-02-29 10:41:13 GMT+09+  | 10  | _ |      |     |     |
| Reast<br>Paurood      |                                     | 20                           |     |   |      | -11 |     |
|                       |                                     |                              |     |   |      |     |     |

Optional (İsteğe Bağlı)'da, Password (Parola)'yı tıklatın.

Στη δυνατότητα Optional (Προαιρετικά) κάντε κλικ στην επιλογή Password (Κωδικός πρόσβασης).

V Optional (dodatno) kliknite Password (geslo).

U odjeljku Optional (Po izboru), kliknite na Password (Lozinka).

Во Изборно, кликнете на Лозинка.

U polju Optional (Izborno), kliknite na Password (Lozinka).

# [3]

| EpsonNet Config Rev.2                                           | 1 × +                                |        |   |     |   | - |      | ×   |
|-----------------------------------------------------------------|--------------------------------------|--------|---|-----|---|---|------|-----|
| $\leftrightarrow \rightarrow \circ$                             | 3000000000000                        |        |   | □ ☆ | = | Ø | ۵    |     |
| EpsonNet                                                        |                                      |        |   |     |   |   | EP   | SON |
| Hone Enoute                                                     | Help About EpsonNet.                 | Config | _ | _   | _ | _ | _    | _   |
| Information<br>Printer<br>Design                                | Configuration - Optional<br>Deserved |        |   |     |   |   | _    | 8   |
| Consumables                                                     | Old Password                         |        |   |     |   |   |      |     |
| Gaacal<br>TCR/R                                                 | New Password                         |        |   |     |   |   | - 18 |     |
| SIMP                                                            | New Password (again)                 |        |   |     |   |   | - 11 |     |
| Timerut<br>Time                                                 |                                      | Submit |   |     |   |   | 11   |     |
| Configuration<br>Network                                        |                                      |        |   | _   | _ |   | _    |     |
| Educati<br>TCP:IP<br>SSIMP<br>Access Control<br>Timesul<br>Time |                                      |        |   |     |   |   |      |     |
| Optional<br>Administrator<br>Reset                              |                                      |        |   |     |   |   |      |     |

İstediğiniz parolayı belirleyin ve ardından Web tarayıcıyı kapatın.

Καθορίστε τον κωδικό πρόσβασης που επιθυμείτε και ύστερα κλείστε το πρόγραμμα περιήγησης στον Ιστό.

Nastavite želeno geslo in zaprite spletni brskalnik.

Postavite željenu lozinku pa zatvorite web preglednik.

Одредете ја вашата посакуваната лозинка, а потоа затворете го веб-прелистувачот.

Postavite željenu lozinku, pa zatvorite Web pregledač.

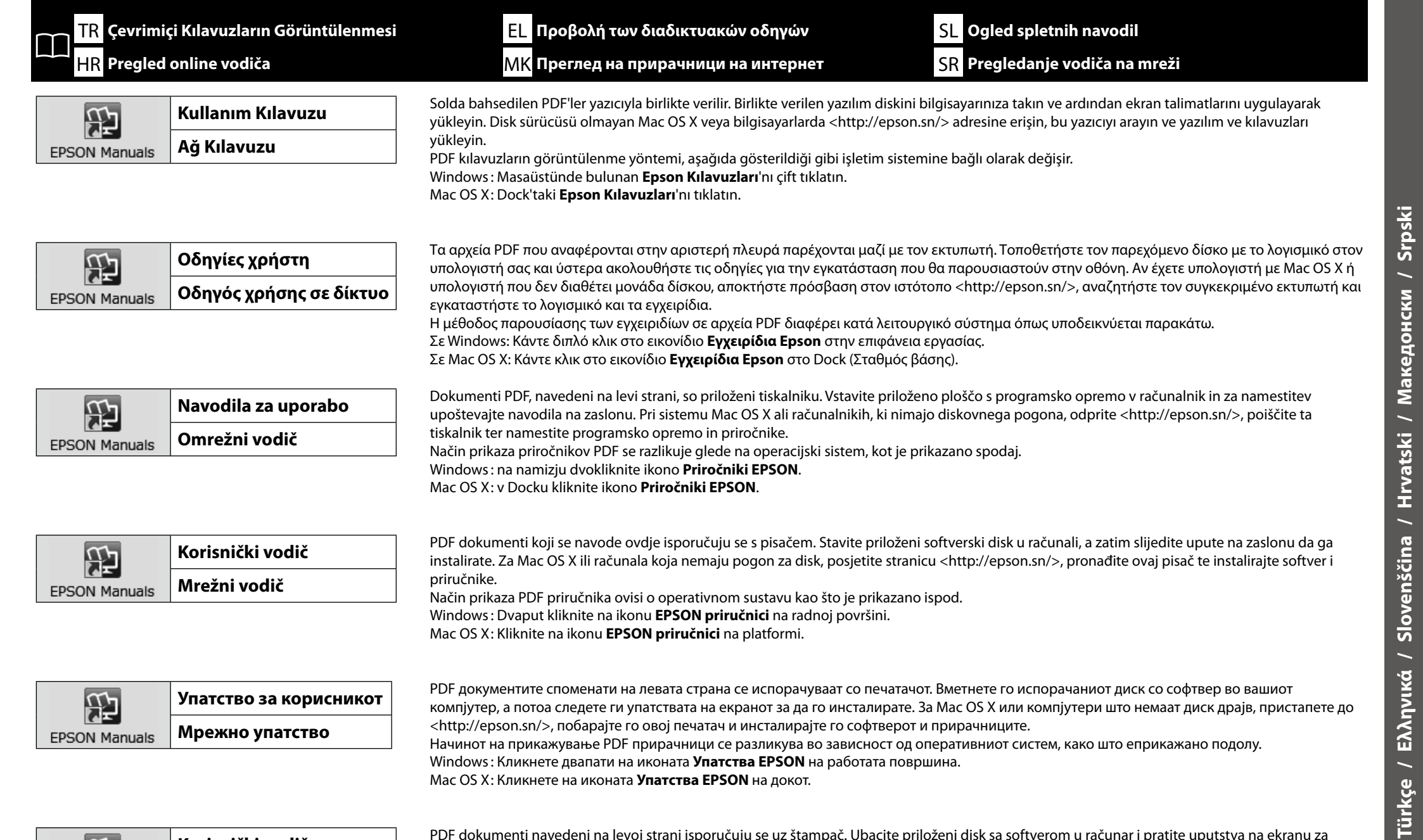

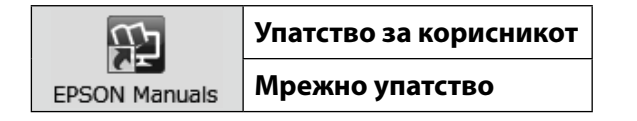

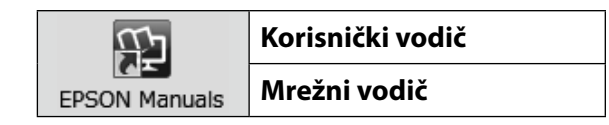

PDF документите споменати на левата страна се испорачуваат со печатачот. Вметнете го испорачаниот диск со софтвер во вашиот компјутер, а потоа следете ги упатствата на екранот за да го инсталирате. За Мас OS X или компјутери што немаат диск драјв, пристапете до <http://epson.sn/>, побарајте го овој печатач и инсталирајте го софтверот и прирачниците. Начинот на прикажување PDF прирачници се разликува во зависност од оперативниот систем, како што еприкажано подолу. Windows: Кликнете двапати на иконата Упатства EPSON на работата површина.

Mac OS X: Кликнете на иконата Упатства EPSON на докот.

PDF dokumenti navedeni na levoj strani isporučuju se uz štampač. Ubacite priloženi disk sa softverom u računar i pratite uputstva na ekranu za instalaciju. U slučaju operativnog sistema Mac OS X ili računara koji nemaju čitač diskova, pristupite adresi <a href="http://epson.sn/">http://epson.sn/</a>, pretražite ovaj štampač i instaliraite softver i priručnike.

Način za prikazivanje PDF priručnika razlikuje se u zavisnosti od operativnog sistema, kao što je prikazano u nastavku. Windows: kliknite dva puta na ikonicu EPSON uputstva za upotrebu na radnoj površini. Mac OS X: kliknite na ikonicu EPSON uputstva za upotrebu na Dock-u.

21